Guía de instalación

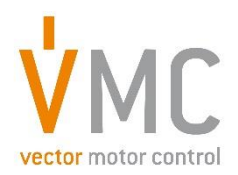

# Variador de frecuencia VDSUN para bombeo solar

- Instalación de la tarjeta SIM en módulo IOT/GPRS
- APP smartphone VDSUN
- APP smartphone VDSUN Wi-Fi

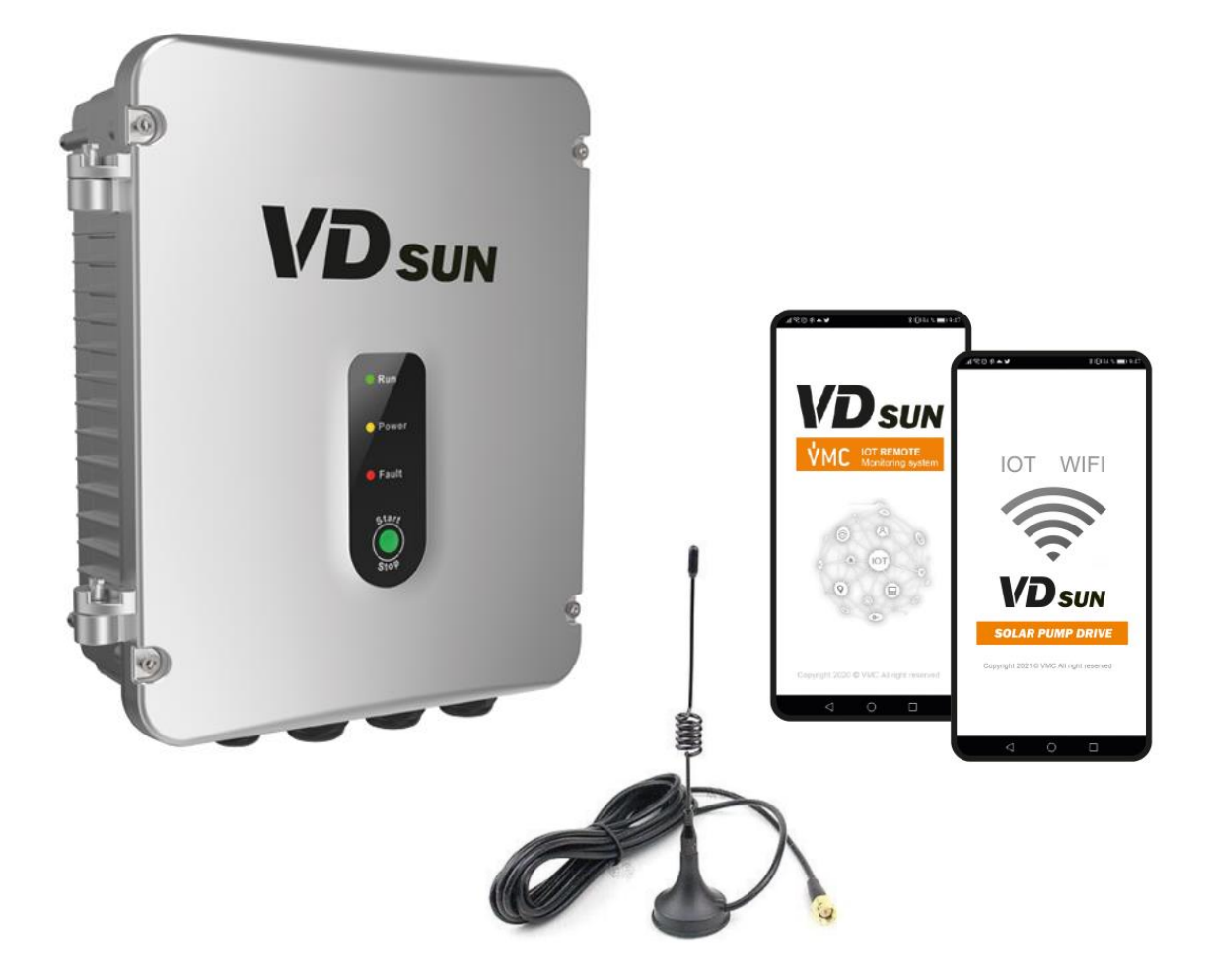

# Índice

| 1. Instalación de la tarjeta SIM en el módulo IOT/GPRS3 |
|---------------------------------------------------------|
| 1.1 Abrir el variador                                   |
| 1.2 Localización del módulo IOT/GPRS3                   |
| 1.3 Colocación de la tarjeta SIM4                       |
| 1.4 Colocación de las antenas WI-FI y GPRS6             |
| 1.5 Finalizar la instalación8                           |
| 2.APP Smartphone VDSUN                                  |
| 2.1 Instalación APP VDSUN9                              |
| 2.2 Registro de usuario9                                |
| 2.3 Cómo monitorizar y controlar un variador10          |
| 2.4 Localización del equipo11                           |
| 2.5 Modificación de parámetros11                        |
| 2.6 Visualización de grupos de parámetros13             |
| 2.7 Visualización del histórico de datos15              |
| 2.8 Visualización del histórico de fallos15             |
| 3. APP Smartphone VDSUN WIFI                            |
| 3.1 Instalación APP VDSUN WIFI16                        |
| 3.2 Registro de usuario16                               |
| 3.3 Configuración APP WIFI17                            |
| 4 Datos de contacto de VMC                              |

# 1. Instalación de la tarjeta SIM en el módulo IOT/GPRS

#### 1.1 Abrir el variador

Extraiga los 4 tornillos Allen para poder acceder al interior del variador:

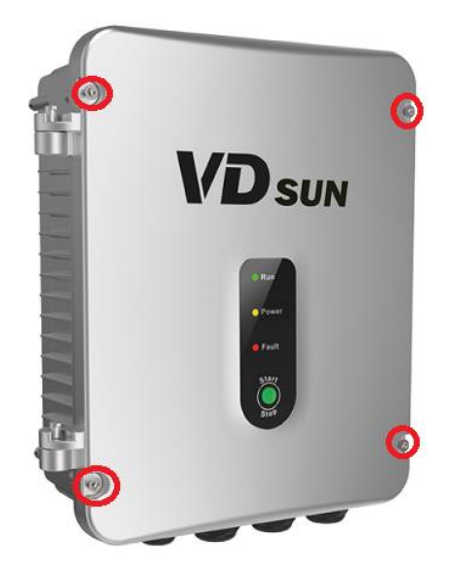

1.2 Localización del módulo IOT/GPRS

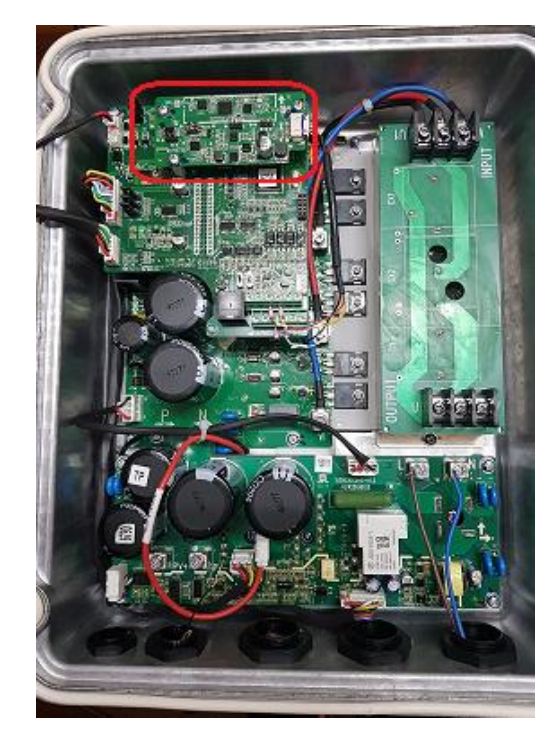

1.2.1. Ubicación del módulo IOT/GPRS en el interior del variador (cuando está preinstalado)

**1.2.2.** Colocación del módulo IOT/GPRS en el interior del variador (cuando no está preinstalado)

Localización de la ubicación para instalar el módulo IOT/GPRS:

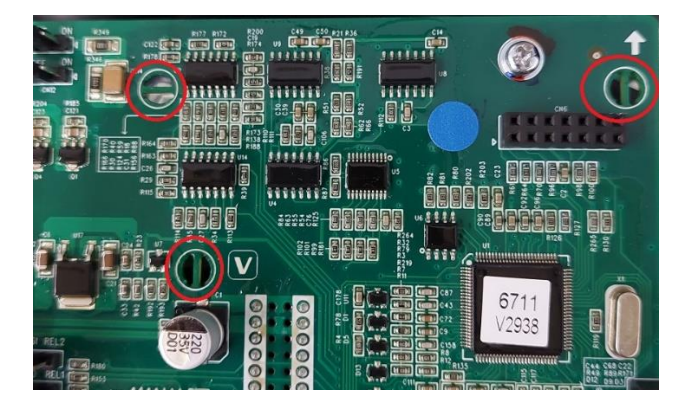

Colocación de los soportes de plástico del módulo IOT/GPRS:

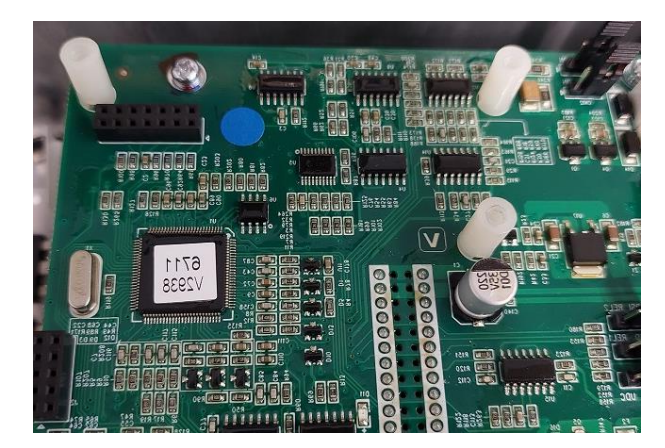

### 1.3 Colocación de la tarjeta SIM

Para colocar la tarjeta SIM retire los 3 tornillos que sujetan el módulo IOT/GPRS

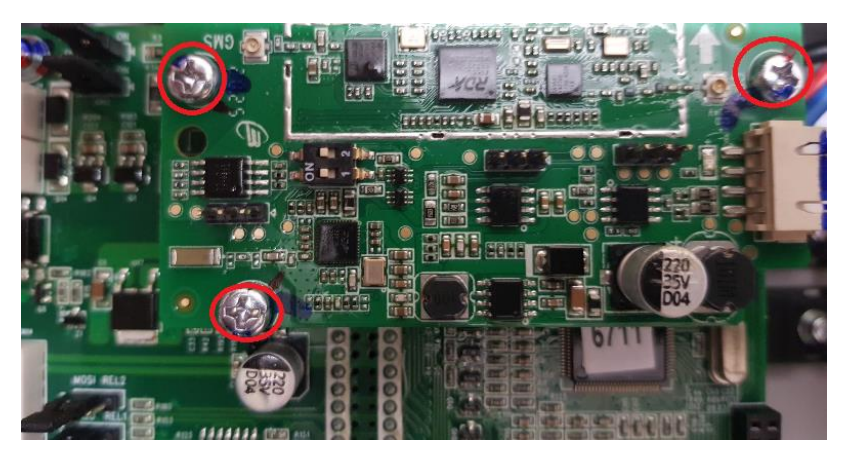

En la parte posterior del módulo se encuentra la base de alojamiento de la tarjeta SIM, que se abre desplazándolo unos milímetros hacia abajo

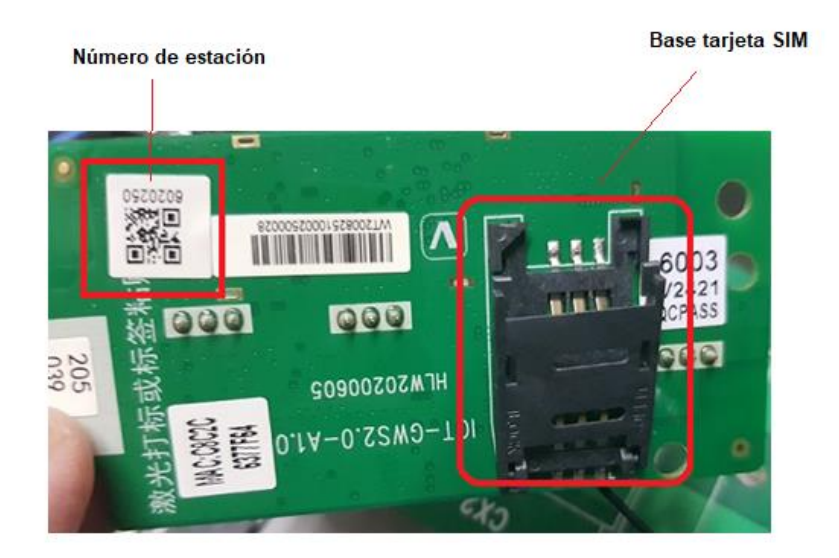

Una vez puesta la tarjeta SIM en la guía se cierra la compuerta y se desplaza hacia arriba para que la tarjeta quede fijada

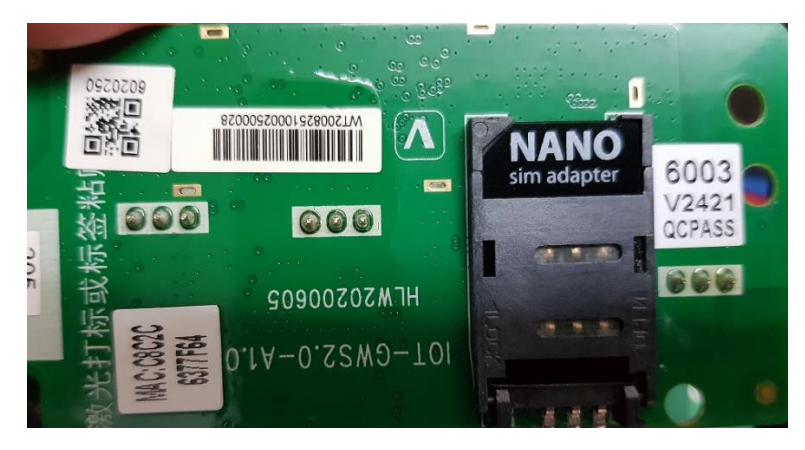

Volveremos a fijar la tarjeta IOT con los 3 tornillos de fijación

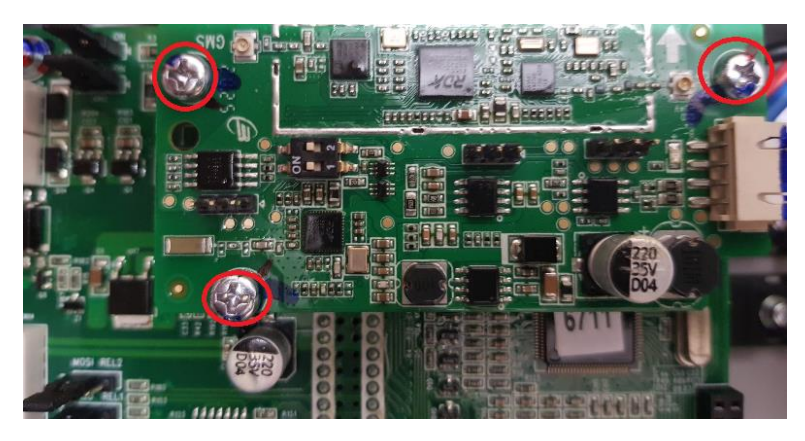

#### 1.4 Colocación de las antenas WI-FI y GPRS

#### Conexiones de las antenas

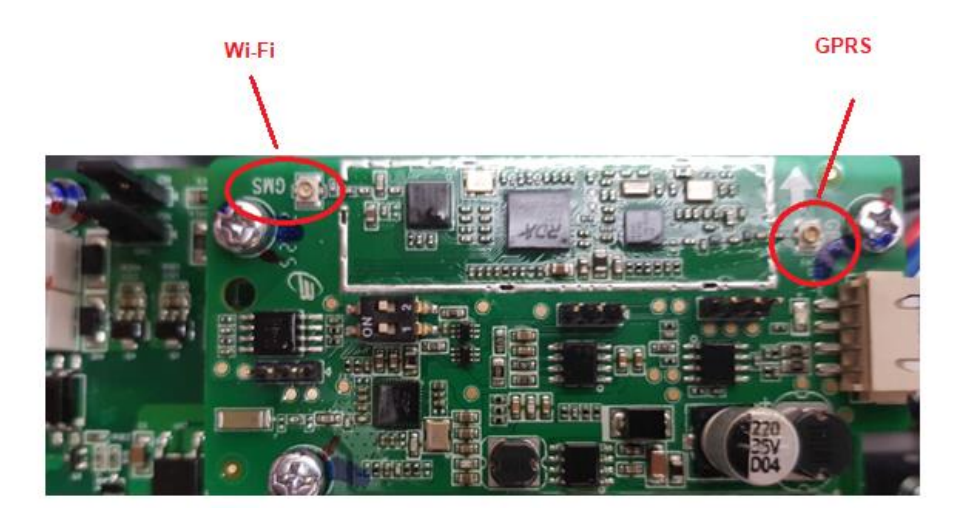

Ejerciendo una presión con un dedo, se inserta el conector de cada entena en su base

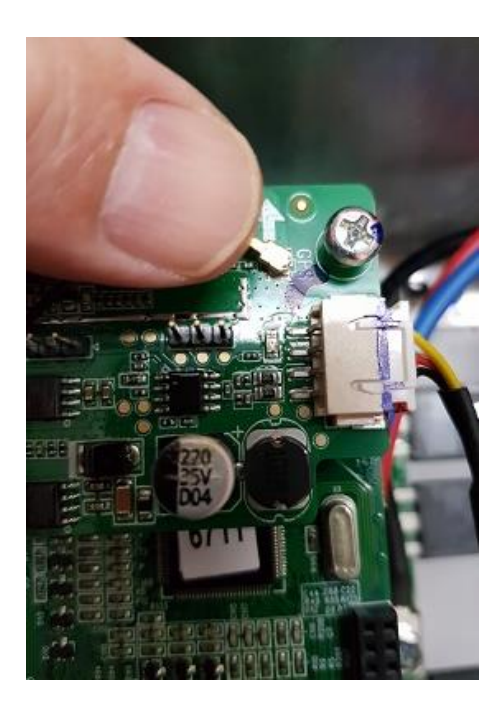

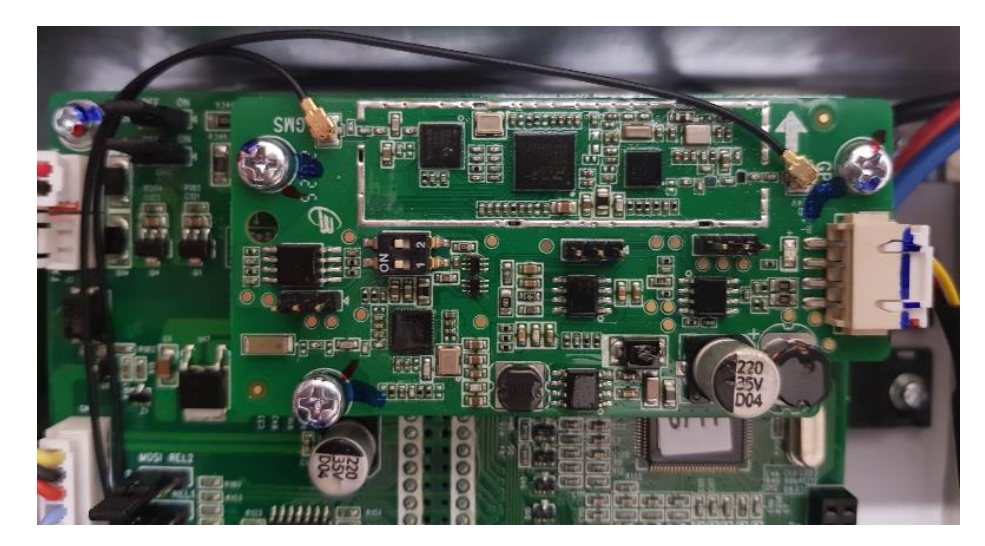

Disposición del cableado de las antenas

Conexionado del cable de conexión de tarjeta IOT a la antena

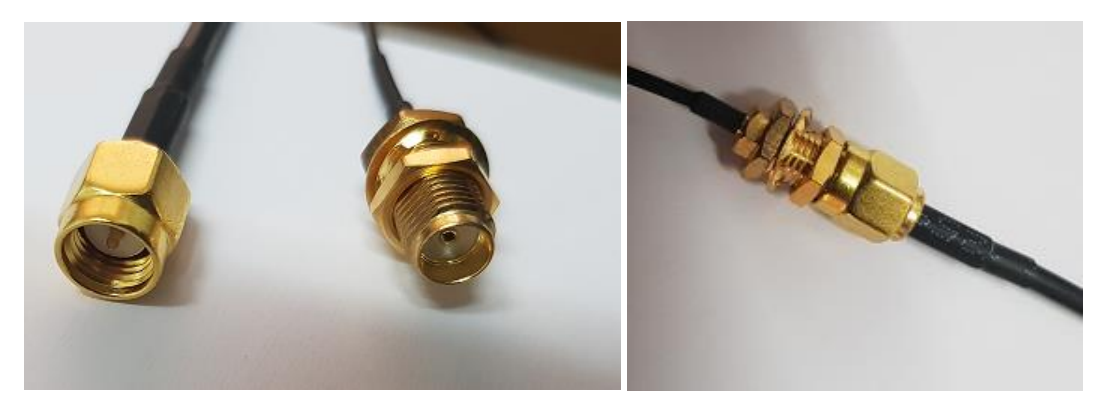

#### IMPORTANTE: sitúe las antenas en puntos donde pueda obtener la máxima señal

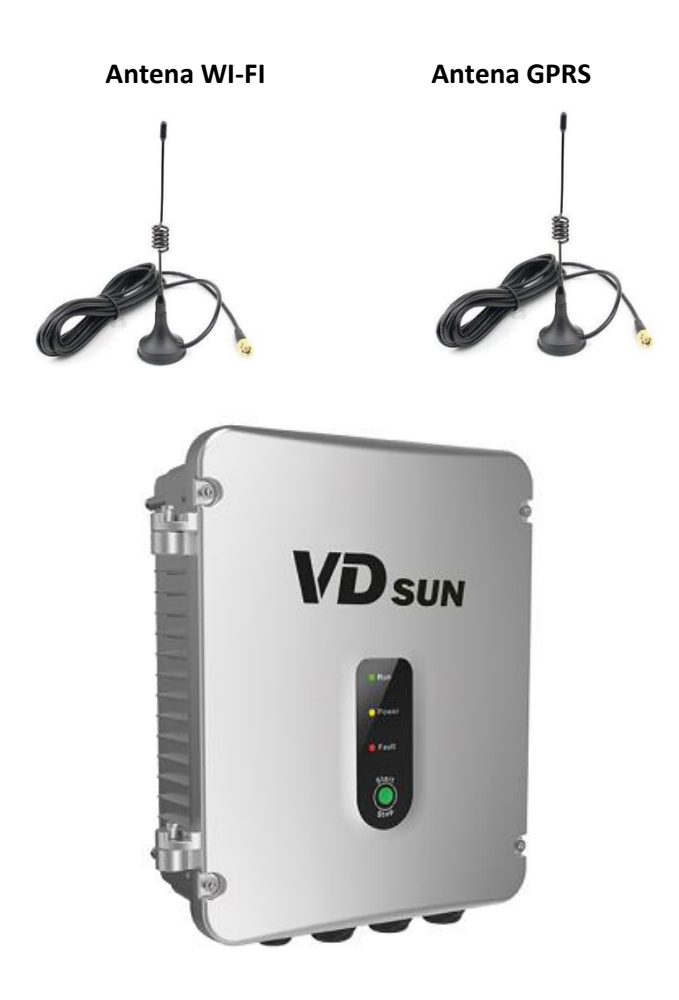

#### 1.5 Finalizar la instalación

Después de conectar la alimentación desde los paneles solares, conectar el motor y el conexionado de niveles si se necesitan, procedemos a cerrar la tapa del variador.

# 2.APP Smartphone VDSUN (solo Android OS)

#### 2.1 Instalación APP VDSUN

Instale la APP VDSUN en su móvil smartphone con este enlace:

https://www.vmc.es/download/software/vdsun.apk

o escaneando el código QR:

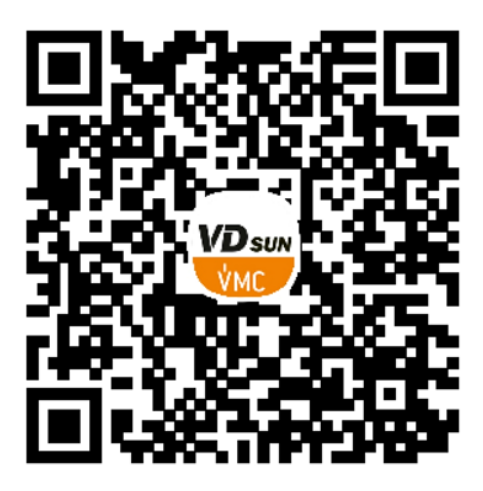

#### 2.2 Registro de usuario

Abra la aplicación de móvil e introduzca nombre de usuario y password que le han facilitado

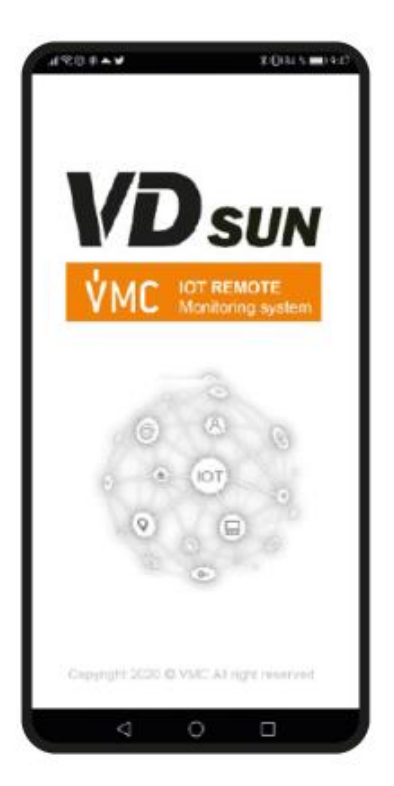

#### 2.3 Cómo monitorizar y controlar un variador

| Aparece esta pantalla inicial:      | Pulse el icono de equipo:                                                 | Visualice e          |
|-------------------------------------|---------------------------------------------------------------------------|----------------------|
| C Codino 6808 Foulino Normbre del C | Codigo GPRS, Equipo/Nombre del cliente                                    | <                    |
| ★ dispositivos seguidos             | Todo(5) En línea(1) Fuera de<br>línea(4)                                  |                      |
|                                     | 71% 6020250 (6020250)<br>Cliente : VMC<br>Dollare Modelo : VDSUN 20:24:11 | Estado funcional     |
| No está siguiendo ningún equipo.    | onno                                                                      | ▶ Vigilanci          |
| Pulso [-] para a?adir un equipo     |                                                                           | Frecuenci            |
| en la pagina de inicio.             |                                                                           | Frecuencia           |
|                                     |                                                                           | Corriente            |
|                                     |                                                                           | Tensión d            |
|                                     |                                                                           | Tensión e            |
|                                     |                                                                           | Estado co<br>AC/DC : |
|                                     |                                                                           | Potencia o           |
|                                     |                                                                           | Tensión e            |
|                                     |                                                                           | Tensión V            |
|                                     |                                                                           | Caudal po            |
| Inicio Equipo Admin Acerca de       | Inicio Equipo Admin Acerca de                                             | Versión de           |
| III O K                             |                                                                           | 111                  |

Visualice el equipo en tiempo real:

| <    | 602025                       | 0 (6020250)   |          |
|------|------------------------------|---------------|----------|
|      |                              |               | **       |
| Esta | do funcionando : Equipe      | o funcionando | 22:27:43 |
| Þ    | Vigilancia en tiem           | po real       | $\sim$   |
|      | Frecuencia de refere         | encia : 50,00 | Hz       |
|      | Frecuencia de salida         | a: 50,00      | Hz       |
|      | Corriente de salida :        | 0,6           | A        |
|      | Tensión de salida :          | 220,0         | v        |
|      | Tensión en los pane          | les : 14,3    | V        |
|      | Estado conmutador<br>AC/DC : | 0,2           |          |
|      | Potencia de salida :         | 0,02          | KW       |
|      | Tensión en el Bus C          | 0: 318,6      | v        |
|      | Tensión Voc :                | 32,04         | V        |
|      | Caudal por día :             | 0,0           | m^3      |
|      | Versión del Software         | e: 6711       |          |
|      | 111                          | 0 <           |          |

#### Pulse los 3 puntos (...):

| <    | 6020250 ( co                   | 20250)                    |
|------|--------------------------------|---------------------------|
|      |                                | ♀ Localiz ><br>で Refresco |
| Esta | ado funcionando : Equipo parac | 🗴 📂 Marcha                |
| ►    | Vigilancia en tiempo re        | a Paro                    |
|      | Frecuencia de referencia :     | 🧿 Reset                   |
|      | Frecuencia de salida :         | 0,00 Hz                   |
|      | Corriente de salida :          | 0,0 A                     |
|      | Tensión de salida :            | 0,0 V                     |
|      | Tensión en los paneles :       | 4,9 V                     |
|      | Estado conmutador<br>AC/DC :   | 0,2                       |
|      | Potencia de salida :           | 0,00 KW                   |
|      | Tensión en el Bus CC :         | 320,6 V                   |
|      | Tensión Voc :                  | 32,06 V                   |
|      | Caudal por día :               | 0,0 m*3                   |
|      | Versión del Software :         | 6711                      |
|      | 111 O                          | <                         |

#### Elija qué hacer (p.ej.: Marcha): Introduzca valor 2405 (OK)

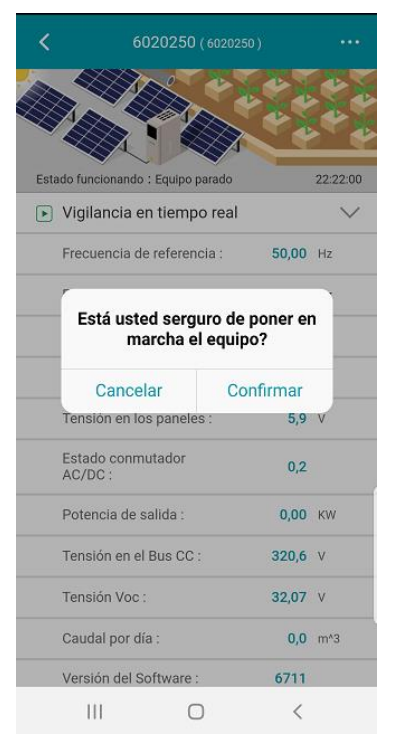

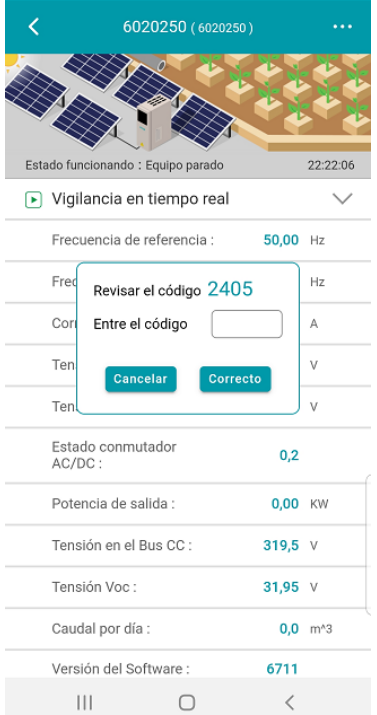

El variador se pone en marcha y puede visualizar los parámetros de funcionamiento en tiempo real.

#### 2.4 Localización del equipo

Si queremos visualizar la posición de nuestra instalación, pulsaremos **localización** y aparecerá la ubicación de nuestro equipo.

| <      | 6020250 (6020250)                |       |          | <               | 6020250 ( «          |                        | ••••      | <              | 6020267 ( 6020267 )                         |
|--------|----------------------------------|-------|----------|-----------------|----------------------|------------------------|-----------|----------------|---------------------------------------------|
|        |                                  |       | **       |                 |                      | ♀ Localiz<br>C Refress | 2 ><br>20 | Riera de Polín | Escola Bressol C                            |
| Estado | funcionando : Equipo funcionando |       | 22:27:43 | Estado funci    | onando : Equipo para | do 🕨 Marcha            |           | yà             | A Jone A                                    |
| 🕨 Vi   | gilancia en tiempo real          |       | $\sim$   | 💽 Vigilar       | ncia en tiempo n     | ee Paro                |           |                | Restaurante la Dona                         |
| Fr     | ecuencia de referencia :         | 50,00 | Hz       | Frecue          | ncia de referencia   | O Reset                |           | Su             | permercado Bonpreu 😡                        |
| Fr     | ecuencia de salida :             | 50,00 | Hz       | Frecue          | ncia de salida :     | 0,00                   | H2        |                | EKPBikes 🕹                                  |
| Co     | orriente de salida :             | 0,6   | A        | Corrier         | te de salida :       | 0,0                    | A         |                | Restaurante Font del Pi                     |
| Te     | nsión de salida :                | 220,0 | v        | Tensió          | n de salida :        | 0,0                    | v         | 3C Pedragos    | a S.A Vector Motor Control<br>Ibérica (VMC) |
| Te     | nsión en los paneles :           | 14,3  | v        | Tensió          | n en los paneles :   | 4,9                    | v         | $\sim$         | Medid - General O care Canthe               |
| Es     | tado conmutador<br>C/DC :        | 0,2   |          | Estado<br>AC/DC | conmutador<br>:      | 0,2                    |           |                | Carrer Montcada                             |
| Po     | otencia de salida :              | 0,02  | ĸw       | Potenc          | ia de salida :       | 0,00                   | ĸw        |                |                                             |
| Te     | nsión en el Bus CC :             | 318,6 | v        | Tensió          | n en el Bus CC :     | 320,6                  | v         |                | +                                           |
| Te     | nsión Voc :                      | 32,04 | v        | Tensió          | n Voc :              | 32,06                  | v         |                | -                                           |
| Ca     | udal por día :                   | 0,0   | m^3      | Caudal          | por día :            | 0,0                    | m*3       | Google         | Datos de mapas @2021 Inst. Geogr. Nacional  |
| Ve     | ersión del Software :            | 6711  |          | Versión         | del Software :       | 6711                   |           | 1              | Posición: Barcelona, Catalonia, Spain       |
|        | III O                            | <     |          | 111             | 0                    | <                      |           | П              |                                             |

### 2.5 Modificación de parámetros

Para poder modificar parámetros en modo remoto, desde el menú principal pulse **la flecha hacia abajo** en vigilancia en tiempo real y aparecerá la siguiente pantalla.

Pulse el símbolo de **3 rayas** y aparecerá la siguiente pantalla.

| <b>&lt;</b> 6020250 ( 602025         |       |          | <b>&lt;</b> 6020250 ( 6020250 )         |          |
|--------------------------------------|-------|----------|-----------------------------------------|----------|
|                                      |       | 20       |                                         |          |
|                                      |       | ~~~      |                                         | ***      |
| stado funcionando : Equipo funcionar | obr   | 22:27:43 | Estado funcionando : Equipo funcionando | 22:23:24 |
| Vigilancia en tiempo real            |       | $\sim$   | 🕟 Vigilancia en tiempo real             | $\sim$   |
| Frecuencia de referencia :           | 50,00 | Hz       | 將 Parámetro de función                  | >        |
| Frecuencia de salida :               | 50,00 | Hz       | Información básica del equipo           | >        |
| Corriente de salida :                | 0,6   | A        | 🕒 Historico de Datos                    | >        |
| Tensión de salida :                  | 220,0 | v        | 🛆 Historico de Fallos                   | >        |
| Tensión en los paneles :             | 14,3  | v        |                                         |          |
| Estado conmutador<br>AC/DC :         | 0,2   |          |                                         |          |
| Potencia de salida :                 | 0,02  | ĸw       |                                         |          |
| Tensión en el Bus CC :               | 318,6 | V        |                                         |          |
| Tensión Voc :                        | 32,04 | V        |                                         |          |
| Caudal por día :                     | 0,0   | m^3      |                                         |          |
| Versión del Software :               | 6711  |          |                                         |          |
| III O                                | <     |          | III O •                                 | <        |

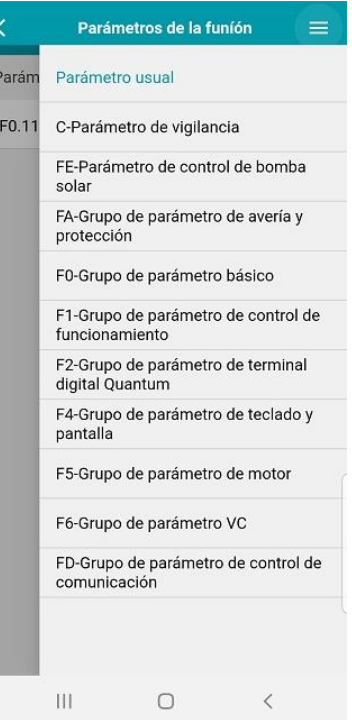

Si selecciona FO-Grupo de parámetros básico, aparecerá la siguiente pantalla. Si pulsa la tecla **Leer**, en unos segundos aparece los valores de las funciones FO

| <     | Parámetros de la funíón 🛛 🚍                           | Parámetros de la funión =              | A Parámetros de la funión                  |
|-------|-------------------------------------------------------|----------------------------------------|--------------------------------------------|
| Parám | Parámetro usual                                       | F0-Grupo de parámetro                  | F0-Grupo de parámetro                      |
| F0.11 | C-Parámetro de vigilancia                             | basico(12)                             | basico(12)                                 |
|       | FE-Parámetro de control de bomba                      | F0.00 Modo de control                  | F0.00 Modo de control                      |
|       | solar                                                 | F0.02 Modo de control de               | - 1 C (0~8)                                |
|       | FA-Grupo de parámetro de avería y                     | funcionamiento                         | F0.02 Modo de control de                   |
|       | protection                                            | F0.03 Fuente de frecuencia principal X |                                            |
|       | F0-Grupo de parámetro básico                          | referencia                             |                                            |
|       | F1-Grupo de parámetro de control de<br>funcionamiento | F0.08 Referencia de frecuencia digital | F0.03 Fuente de frecuencia principal X     |
|       | F2-Grupo de parámetro de terminal                     | F0.09 Frecuencia máxima                | 0 C (0~12)                                 |
|       | digital Quantum                                       |                                        | F0.08 Referencia de frecuencia digital 🛛 🛄 |
|       | F4-Grupo de parámetro de teclado y<br>pantalla        | F0.11 Frecuencia limite superior       | <b>50.00</b> Hz C (0~320.00)               |
|       | E5-Grupo de parámetro de motor                        | F0.12 Frecuencia límite inferior       | F0.09 Frecuencia máxima                    |
|       |                                                       |                                        | <b>50.00</b> Hz C (0~320.00)               |
|       | F6-Grupo de parámetro VC                              | F0.14 Tiempo de aceleración 1          | F0.11 Frecuencia límite superior           |
|       | FD-Grupo de parámetro de control de                   | F0.15 Tiempo de desaceleración 1       | <b>50.00</b> Hz C (0~320.00)               |
|       | comunicación                                          |                                        | F0.12 Frecuencia límite inferior           |
|       |                                                       | FU. To Direction de rotación           | 0.00 Hz C (0~320.00)                       |
|       |                                                       | F0.17 Frecuencia de la portadora       | F0.14 Tiempo de aceleración 1              |
|       |                                                       | III O <                                |                                            |

Si quiere cambiar el tiempo de aceleración en **F0.14** haga click en el número, cambie el valor deseado y valide.

| $\checkmark$ Parámetros de la funíón $\equiv$ | Parámetros de la funión \equiv \equiv \eq |
|-----------------------------------------------|----------------------------------------------------------------------------------------------------|
| F0-Grupo de parámetro<br>básico(12)           | F0-Grupo de parámetro                                                                                                    |
| 00.00 Hz (01020.00)                           | <b>50.00</b> Hz C (0~320.00)                                                                                                    |
| F0.09 Frecuencia máxima 🛛 🛄                   | F0.09 Frecuencia máxima                                                                                                    |
| <b>50.00</b> Hz C (0~320.00)                  | <b>50.00</b> Hz C (0~320.00)                                                                                                    |
| F0.11 Frecuencia límite superior              | F0.11 Frecuencia límite superior                                                                                                    |
| <b>50.00</b> Hz C (0~320.00)                  | <b>50.00</b> Hz C (0~320.00)                                                                                                    |
| F0.12 Frecuencia límite inferior              | F0.12 Frecuencia límite inferior                                                                                                    |
| 0.00 Hz C (0~320.00)                          | 0.00 Hz C (0~320.00)                                                                                                    |
| F0.14 Tiempo de aceleración 1                 | F0.14 Tiempo de aceleración 1                                                                                                    |
| 12.00 s C (0.01~650.00)                       | <b>15.00</b> s C (0.01~650.00)                                                                                                    |
| F0 15 Tiempo de desaceleración 1              | F0.15 Tiempo de desaceleración 1                                                                                                    |
|                                               | 12.00 s C (0.01~650.00)                                                                                                    |
|                                               | F0.16 Dirección de rotación                                                                                                    |
| F0.16 Dirección de rotación                   | 0 (0~2)                                                                                                    |
| <b>0</b> (0~2)                                |                                                                                                    |
| F0.17 Frecuencia de la portadora              | FULT Frecuencia de la portadora                                                                                                    |
| <b>10.0</b> kHz C (0.6~15.0)                  | F0.19 Ajuste de fábrica                                                                                                    |
| F0.19 Ajuste de fábrica                       |                                                                                                    |
|                                               | _ ,                                                                                                    |

#### 2.6 Visualización de grupos de parámetros

Puede visualizar los diferentes grupos de funciones como el de vigilancia, que tambien se puede visualizar en la consola de 7 segmentos.

| Parámetros de la funíór    | י ≡    | <       | Parámetros de la funío  | ón |
|----------------------------|--------|---------|-------------------------|----|
| ámetro de vigilancia(18)   | 🕂 Leer | C-Parám | netro de vigilancia(18) |    |
| 0 Frecuencia de referencia |        | C-00 Fr | ecuencia de referencia  |    |
| 1 Frecuencia de salida     |        | 50.00   | Hz C                    |    |
| 2 Corriente de salida      |        | 50.00   | Hz C                    |    |
|                            |        | C-02 Co | orriente de salida      |    |
| 4 Tension de salida        |        | 0.6     | А С                     |    |
| 8 Tensión en los paneles   |        | C-04 Te | ensión de salida        |    |
| 09 Estado conmutador AC/DC |        | C-08 Te | ensión en los paneles   |    |
| 10 Potencia de salida      |        | 17.4    | v C                     | (  |
| 1 Tensión en el Bus CC     |        | C-09 Es | stado conmutador AC/DC  |    |
| 0 Corriente continua       |        | 0.2     | C                       |    |
| 31 Velocidad de fluio      |        | 0.01    | KW C                    |    |
|                            |        | C-11 Te | ensión en el Bus CC     |    |
|                            |        | 326.2   | v C                     |    |
| 3 Caudal bor día           | <      | C-30 Cc | orriente continua       |    |
|                            | `      |         | III U                   |    |

#### Grupos de parámetros de función

#### F1 Control de funcionamiento

#### F2 Configuración entradas digitales

#### F4 Configuración de modos de funcionamiento consola

| Parámetros de la funión                                       | =    | Parámetros de la funíón \equiv \equiv \eq | A Parámetros de la funión                                                    |
|---------------------------------------------------------------|------|----------------------------------------------------------------------------------------------------|------------------------------------------------------------------------------|
| F1-Grupo de parámetro de control de funcionamiento(6)         | Leer | F2-Grupo de parámetro de 🖞 Leer                                                                                                    | F4-Grupo de parámetro de teclado y pantalla(9)                               |
| F1.29 Apagar, reiniciar la selección de<br>la acción          |      | F2.00 Terminal multifunción 1 (X1)                                                                                                    | F4.00 Selección de parámetros y<br>bloqueo de botones                        |
| F1.30 Apagado Tiempo de espera de<br>reinicio                 |      | F2.01 Terminal multifunción 2 (X2)                                                                                                    | F4.01 Contrase?a de usuario                                                  |
| F1.07 Modo de parada                                          |      | F2.02 Terminal multifunción 3 (X3)                                                                                                    | F4.02 Seleccionar REV/JOG desde el<br>teclado                                |
| F1.13 Modo de<br>aceleración/desaceleración                   |      | F2.03 Terminal multifunción 4 (X4)                                                                                                    | F4.05 Función de copia de parámetros                                         |
| F1.31 Función de protección de<br>funcionamiento del terminal |      | F2.04 Terminal multifunción 5 (X5)                                                                                                    | F4.06 Teclado iniciar y detener el<br>ahorro de energía                      |
| S Paro                                                        |      | F2.05 Terminal multifunción 6 (X6)                                                                                                    | F4.11 La primera línea del teclado se<br>muestra en estado de funcionamiento |
|                                                               |      | F2.06 Terminal multifunción 7 (X7)                                                                                                    | F4.12 La primera línea del teclado se<br>muestra en estado de parada         |
|                                                               |      | F2.29 Terminal de salida (Y)                                                                                                    | F4.13 La segunda línea del teclado se<br>muestra en estado de funcionamiento |
|                                                               |      | TC1)                                                                                                    | F4.14 La segunda línea del teclado se<br>muestra en estado de parada         |
|                                                               |      | TC2)                                                                                                    |                                                                              |
| III O <                                                       |      |                                                                                                    | III O <                                                                      |

#### F5 Parámetros del motor

#### F6 Grupo parámetros motor PM

#### FA Grupo de parámetros de protección

| Parámetros de la funión \equiv \equiv \eq | Parámetros de la funión \equiv \equiv \eq | < Parámetros de la funión 🛛 🚍                  |
|----------------------------------------------------------------------------------------------------|----------------------------------------------------------------------------------------------------|------------------------------------------------|
| F5-Grupo de parámetro de                                                                                                    | F6-Grupo de parámetro VC(26) 👲 Leer                                                                                                    | FA-Grupo de parámetro de                       |
| motor(21)                                                                                                    | F6.00 ASR(Bucle de velocidad)                                                                                                    | avería y protección(25)                        |
| F5.00 Tipo de motor                                                                                                    | ganancia proporcional 1                                                                                                    | FA.10 Punto de protección baja                 |
|                                                                                                    | F6.01 ASR(Bucle de velocidad) tiempo                                                                                                    | tensión en Bus CC                              |
| F5.01 Número de polos del motor                                                                                                    | F6.02 ASR (bucle de velocidad)                                                                                                    | FA.19 Protección contra la pérdida de 🛛 🛄 fase |
| F5.02 Potencia nominal del motor 🛛 🛄                                                                                                    | tiempo de derivación 1                                                                                                    | FA.22 Tiempo de auto-recuperación              |
|                                                                                                    | F6.03 Tiempo del filtro ASR1                                                                                                    | de fallos                                      |
| F5.03 Frecuencia nominal del motor                                                                                                    | F6.04 Frecuencia de conmutación                                                                                                    | FA.23 Intervalo de auto-recuperación           |
| F5.04 Velocidad nominal del motor 🛛 🛄                                                                                                    | ASR 1                                                                                                    | EA 24 Información cobre al                     |
|                                                                                                    | F6.05 ASR(Bucle de velocidad)                                                                                                    | diagnóstico de fallos                          |
| F5.05 Tension nominal del motor                                                                                                    | ganancia proporcional 2                                                                                                    | EA 25 Tipo do follo aptorior                   |
| F5.06 Corriente nominal del motor                                                                                                    | F6.06 ASR(Bucle de velocidad) tiempo                                                                                                    |                                                |
|                                                                                                    |                                                                                                    | FA.26 Frecuencia de funcionamiento             |
| F5.07 Corriente sin carga del motor 🛛 🛄                                                                                                    | tiempo de derivación 2                                                                                                    |                                                |
| F5.08 Resistencia del estator del                                                                                                    |                                                                                                    | FA.27 Fallo de tensión de salida 🛛 🛄           |
| motor                                                                                                    | F6.08 Tiempo del filtro ASR 2                                                                                                    | FA 28 Fallo de tensión de salida               |
| F5.09 Resistencia del rotor del motor                                                                                                    | F6.09 Frecuencia de conmutación                                                                                                    |                                                |
|                                                                                                    | ASR 2                                                                                                    | FA.29 Fallo en la tensión del bus CC 📃         |
| F5.10 Estator y rotor Inductancia del                                                                                                    | F6.45 Ganancia proporcional del                                                                                                    | EA 30 La temperatura del módulo                |
| III O <                                                                                                    | III O <                                                                                                    | III O <                                        |

#### FE Parámetros control aplicación solar

#### FD Parámetros de comunicación

| Parámetros de la funíón                         | =    |
|-------------------------------------------------|------|
| FE-Parámetro de control de                      | Leer |
| FE.00 Modo de control de la bomba<br>solar      |      |
| FE.01 Modo de control de<br>funcionamiento      |      |
| FE.02 Tensión VOC                               |      |
| FE.03 Tensión objetivo de la CVT                |      |
| FE.04 Límite superior del voltaje<br>MPPT       |      |
| FE.05 Límite inferior del voltaje MPPT          |      |
| FE.06 Ganancia de ajuste de frecuencia          |      |
| FE.07 Intervalo de búsqueda del<br>MPPT         |      |
| FE.08 Ganancia regulación MPPT                  |      |
| FE.09 Ganancia de frecuencia de<br>caída rápida |      |
| EE 10 Tiampo dal filtro de silucto de           |      |

| <                    | Parámetr                        | os de la funíór              | ۱ | ≡    |
|----------------------|---------------------------------|------------------------------|---|------|
| FD-Grup<br>control o | o de parámet<br>le comunicac    | ro de<br>tión(3)             | ⊉ | Leer |
| FD.00 S<br>(485 8    | elección Mae<br>(CAN)           | estro-esclavo                |   |      |
| FD.02 S<br>transmi   | elección de la<br>sión de la co | a velocidad de<br>municación |   |      |
| FD.10 P<br>RS485     | rotocolo de c                   | omunicación                  |   |      |
|                      |                                 |                              |   |      |
|                      |                                 |                              |   |      |
|                      |                                 |                              |   |      |
|                      |                                 |                              |   |      |
|                      |                                 |                              |   |      |
|                      |                                 |                              |   |      |
|                      |                                 |                              |   |      |
|                      | 111                             | 0                            | < |      |

#### 2.7 Visualización del histórico de datos

Visualización de diferentes valores de proceso seleccionable

| <    | 6020250 ( 6020250 )                  |                                        | <                        | Histori              | ico de datos    |                |                | <          |          | Historico de datos         |      |     |
|------|--------------------------------------|----------------------------------------|--------------------------|----------------------|-----------------|----------------|----------------|------------|----------|----------------------------|------|-----|
|      |                                      |                                        |                          | Frecuencia           | i de referencia | *              |                |            |          | Frecuencia de referencia 👻 |      |     |
| ų    |                                      | ~~~~~~~~~~~~~~~~~~~~~~~~~~~~~~~~~~~~~~ | Ноу                      | 7 día<br>s           | 30 días         | Perso          | onaliz<br>do   | Ноу        |          | Frecuencia de referencia   | ۲    | 100 |
| Esta | ado funcionando : Equipo funcionando | 22:23:24                               | 60                       |                      |                 |                |                | 60 -       |          | Frecuencia de salida       | 0    |     |
| Þ    | Vigilancia en tiempo real            | ^                                      | 50                       | 7                    |                 |                |                | 50         | 7        | Corriente de salida        | 0    |     |
| 韓    | Parámetro de función                 | >                                      | 40 -                     | ·                    |                 |                |                | 40 -       |          | Tensión de salida          | 0    |     |
|      | Información básica del equipo        | >                                      | 20-                      |                      |                 |                |                | 20 -       |          |                            | 0    |     |
| ٩    | Historico de Datos                   | >                                      | 10 -                     |                      |                 |                |                | 10 -       |          | Tensión en los paneles     | 0    |     |
|      | Historico de Fallos                  | >                                      | 0                        |                      |                 |                |                | 0          |          | Estado conmutador AC/DO    | 0    | -   |
|      |                                      |                                        | 18:32 00:0<br>02-03 02-0 | 00 12:00<br>04 02-04 | 00:00<br>02-05  | 12:00<br>02-05 | 23:48<br>02-05 | 02-03 02-0 | 00<br>04 | Potencia de salida         | 0    | -01 |
|      |                                      |                                        | 1.                       | 2021-02-03 18        | 8:32:39         | 50             | Hz             | 1.         | 20       | Tensión en el Bus CC       | 0    |     |
|      |                                      |                                        | 2.                       | 2021-02-03 18        | 8:32:43         | 50             | Hz             | 2.         | 20       | Tensión Voc                | 0    |     |
|      |                                      |                                        | З.                       | 2021-02-03 18        | 8:32:46         | 50             | Hz             | З.         | 20       | Caudal por día             | 0    |     |
|      |                                      |                                        | 4.                       | 2021-02-03 19        | 9:56:01         | 50             | Hz             | 4.         | 20       | Versión del Software       | 0    |     |
|      |                                      |                                        | 5.                       | 2021-02-03 19        | 9:56:04         | 50             | Hz             | 5.         | 202      | (1-02-03-19:56:04 5)       | U HZ |     |
|      | III O •                              | <                                      |                          | 111                  | 0               | <              |                |            |          | 0 <                        |      |     |

### 2.8 Visualización del histórico de fallos

Selección de los días a visualizar o personalizado Visualización del estado y valores cuando se produjo el fallo

| <   | 6020250 ( 60202                                                | 250) •••      | <                        | Hist                            | orico de fallos   |                   | <                   | Histo                                  | orico de fallos          |         |              |        |
|-----|----------------------------------------------------------------|---------------|--------------------------|---------------------------------|-------------------|-------------------|---------------------|----------------------------------------|--------------------------|---------|--------------|--------|
|     |                                                                |               | Ноу                      | 7 día<br>s                      | 30 días           | Personaliz<br>ado | Ноу                 | 7 día<br>s                             | 30 días                  | Ρ       | erson<br>ado | aliz   |
|     |                                                                | ~~~~          | <b>(E.LU2)</b><br>2021-0 | Baja tensión (<br>2-03 15:30:17 | en funcionamiento | ^                 | (E.LU2)B<br>2021-02 | 8 <b>aja tensión e</b><br>-03 15:30:17 | n funcionamier           | to      |              | $\sim$ |
| Est | ado funcionando : Equipo funciona<br>Vigilancia en tiempo real | ando 22:23:24 | (E.LU2)<br>2021-0        | Baja tensión (<br>2-04 15:22:42 | en funcionamiento | ^                 | Frecu               | uencia de fun                          | cionamiento:             | 0       | Hz           |        |
| 韓   | Parámetro de función                                           | >             | (E.LU2)                  | Baja tensión (                  | en funcionamiento | ^                 | Tens                | ión de salida:                         |                          | 0       | V            |        |
|     | Información básica del eo                                      | quipo >       | 2021-0                   | 2-05 15:24:01                   |                   |                   | Corri               | ente de salida                         | a:                       | 0       | А            |        |
| Θ   | Historico de Datos                                             | $\geq$        |                          |                                 |                   |                   | Tens                | ión Bus DC:                            |                          | 94.9    | V            |        |
|     | Historico de Fallos                                            | >             |                          |                                 |                   |                   | Temp                | peratura del n                         | nódulo:                  | 8       | °C           |        |
|     |                                                                |               |                          |                                 |                   |                   | Estad               | do del variado                         | or:                      | 0000    |              |        |
|     |                                                                |               |                          |                                 |                   |                   | Estad               | do de los tern                         | ninales de enti <b>l</b> | 0111000 | 001          |        |
|     |                                                                |               |                          |                                 |                   |                   | Estad               | do de los tern                         | ninales de sali <b>d</b> | 80000   | 000          |        |
|     |                                                                |               |                          |                                 |                   |                   | (E.LU2)B            | aja tensión e<br>-04 15:22:42          | n funcionamier           | ito     |              | ^      |
|     |                                                                |               |                          |                                 |                   |                   | (E.LU2)B<br>2021-02 | <b>aja tensión e</b><br>-05 15:24:01   | n funcionamier           | to      |              | ^      |
|     | III O                                                          | <             |                          |                                 | 0                 | <                 |                     |                                        | 0                        |         | <            |        |

# 3. APP Smartphone VDSUN WIFI (solo Android OS)

#### 3.1 Instalación APP VDSUN WIFI

Instale la APP VDSUN Wi-fi en su móvil smartphone con este enlace:

o escaneando el código QR:

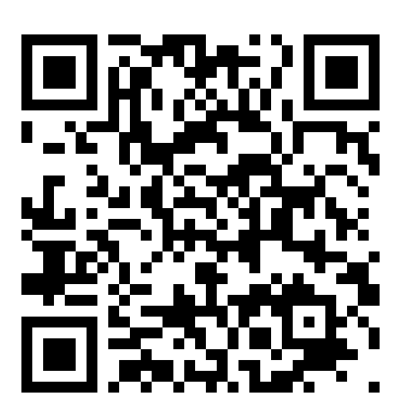

#### 3.2 Registro de usuario

Abra la aplicación de móvil e introduzca nombre de usuario y password que le han facilitado

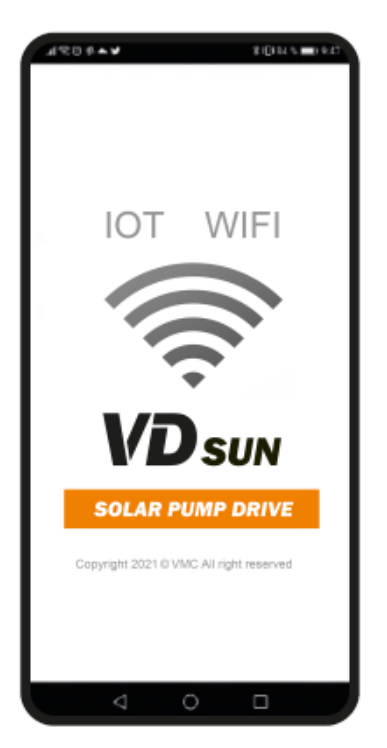

#### 3.3 Configuración APP WIFI

Al abrir la aplicación nos mostrará esta información.

#### 3.3.1 Configuración de idioma:

Pulse en menú Inicio > Configurar > Idioma y aparecerá el menú de idioma. Seleccione "Español".

| C Buscar WIFI                                                                                | < Configurar            |   | <       | Idioma | ~ |
|----------------------------------------------------------------------------------------------|-------------------------|---|---------|--------|---|
| Conectado:Invitados                                                                          | Idioma                  | > | 中文      |        | 0 |
| A Parámetros GPRS                                                                            | 워 Cambio de controlador | > | English |        | 0 |
| Puede leer y escribir los parámetros int<br>ernos del módulo GPRS                            | Versión v1.0.1          |   | Español |        | ۲ |
| Parámetros de accionamiento<br>Leer y escribir parámetros de la unidad                       |                         |   |         |        |   |
| Supervisión en tiempo real<br>Se pueden monitorear los datos en tiem<br>po real de la unidad |                         |   |         |        |   |
| Datos fuera de línea<br>Datos de almacenamiento sin conexión<br>descargables                 |                         |   |         |        |   |
| Configurar<br>Cambio de idioma, cambio de marcha, a<br>yuda                                  |                         |   |         |        |   |
|                                                                                              |                         |   |         |        |   |
| III O <                                                                                      | III O                   | < | Ш       | 0      | < |

#### 3.3.2 Conexión a la señal WiFi del variador

Configure la opción WiFi de su teléfono para conectarse a la señal WiFi del variador VDSUN

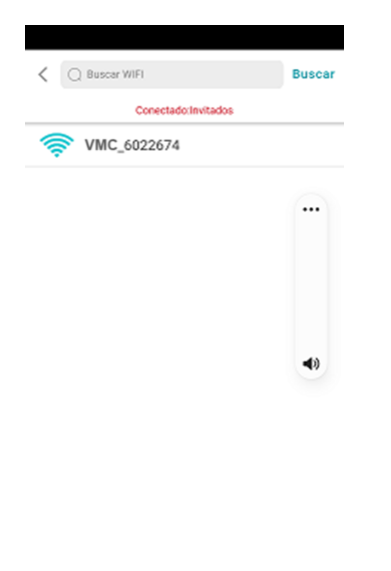

#### 3.3.3 Configuración parámetros APN

Menú Inicio > Parámetros GPRS > Grupo de parámetros APN

|          | Conectado:Invitados                                            | Código GPRS                      |    |
|----------|----------------------------------------------------------------|----------------------------------|----|
| :)       | Parámetros GPRS                                                | 40¢<br>que<br>Código GPRS<br>*Re | ۲  |
| Γ.       | ernos del módulo GPRS                                          | Val Puerto de servicio           | 0  |
|          | Parámetros de accionamiento                                    | Grupo de parámetros APN          | 0  |
| ÍÖ       | Leer y escribir parámetros de la unidad                        | Grupo de parámetros de COM       | 0  |
| _        | Supervisión en tiempo real                                     | Dirección del servidor、Versión.  | .0 |
| ి        | Se pueden monitorear los datos en tiem<br>po real de la unidad | Verifique la situación interna   | 0  |
|          | Datos fuera de línea                                           | Verifique de tarjetas SIM        | 0  |
| <u>~</u> | Datos de almacenamiento sin conexión<br>descargables           | Habilitar redes WLAN             | 0  |
| ~        | Configurar                                                     | Configuración de red WLAN        | 0  |
| çç       | Cambio de idioma, cambio de marcha, a<br>yuda                  | GPS/Estación base                | 0  |
|          |                                                                | Latitud y longitud GPS           | 0  |
|          |                                                                | Bandera de datos sin conexión    | 0  |

A continuación, introduzca los datos de la operadora de telefonía que vaya a utilizar, pulse el botón de escribir y confirme.

| <                                     | Parámetros GPRS                                                                 |          | < :                          | Parámetros GPRS                                                |
|---------------------------------------|---------------------------------------------------------------------------------|----------|------------------------------|----------------------------------------------------------------|
| Grupo de                              | parámetros APN                                                                  | ¥        | Grupo de                     | e parámetros APN                                               |
| ere con p<br>e no se co<br>iniciar pa | recaución, los datos incorrecto<br>necte a la plataforma<br>ra que surta efecto | os harán | *Opere con p<br>que no se co | precaución, los datos incorrectos ha<br>onecte a la plataforma |
| mbre<br>N                             | telefonica.es                                                                   |          | Nombre<br>APN                | orangeworld                                                    |
| mbre de<br>uario                      | telefonica                                                                      |          | Nombre de<br>usuario         | orange                                                         |
| ontraseña                             | telefonica                                                                      |          | Contraseña                   | orange                                                         |
|                                       |                                                                                 |          |                              | Escribir con éxito                                             |
|                                       |                                                                                 |          |                              | Escribir con éxite                                             |
| Reinici                               | ar Leer Esc                                                                     | ribir    | Reinic                       | Escribir con éxite<br>Confirmar                                |

#### 3.3.4 Configuración parámetros de accionamiento

Menú Inicio > Parámetros de accionamiento

Atención: Si no está conectado a la WiFi del variador no podrá acceder a muchos de los menús.

| O Buscar WIFI                                                     | <     | Parámetros de accionamiento                         |
|-------------------------------------------------------------------|-------|-----------------------------------------------------|
| Conectado:Invitados                                               | Parán | Parámetros comunes                                  |
| A Parámetros GPRS                                                 |       | Parámetros de seguimiento                           |
| Puede leer y escribir los parámetros int<br>ernos del módulo GPRS |       | F0 Grupo de parámetros básicos                      |
| Parámetros de accionamiento                                       |       | F1 Grupo de parámetros de contro<br>operación       |
| Leer y escribir parámetros de la unidad                           |       | F2 Grupo de parámetros del termin<br>de conmutación |
| Supervisión en tiempo real                                        |       | F3 Grupo de parámetros del termi<br>analógico       |
| Se pueden monitorear los datos en tiem<br>po real de la unidad    |       | F4 Grupo de parámetros del sister                   |
| Datos fuera de línea                                              |       | F5 Grupo de parámetros del moto                     |
| Datos de almacenamiento sin conexión<br>descargables              |       | F6 Grupo de control de vectores<br>motores          |
| 📉 Configurar                                                      |       | F7 Parámetros de control de par                     |
| Cambio de idioma, cambio de marcha, a<br>yuda                     | ſ     | F8 Parámetros de control V / F de<br>motor          |
|                                                                   |       | F9 Parámetros de control de posic                   |
|                                                                   |       | FA Grupo de parámetros de fallo y<br>protección     |
|                                                                   |       | FB Grupo de parámetros de contro                    |
|                                                                   |       | III 0 (                                             |

#### Ejemplo: Configuración menú FO Grupo de parámetros básicos

Pulse el botón "Leer" y aparecerán los valores de cada parámetro

#### Variador VDSUN

#### < Parámetros de accionamiento F0 Grupo de parámetros bá 🗄 Lote de lectura sicos(17) F0.00 modo de control del motor F0.02 Canal de comando de marcha F0.03 Frecuencia dada por el canal f uente A F0.04 Frecuencia dada por el canal f uente B F0.05 Fuente de referencia del canal B de frecuencia F0.06 La frecuencia da el modo de c ombinaciones de canales F0.07 enlace de comando de ejecuci ón F0.08 Frecuencia de ajuste del núme ro de teclado F0.09 Frecuencia máxima F0.10 Selección de fuente de limitaci ón superior Ш Ο <

| APP smartphone VDS | 5UN | WIFI |
|--------------------|-----|------|
|--------------------|-----|------|

| < Pará                          | imetros de la fi  | unión     | ≡       |
|---------------------------------|-------------------|-----------|---------|
| F0-Grupo de par                 | ámetro            | 0         | 1.000   |
| oásico(12)                      |                   | 2         | Leer    |
| F0.00 Modo de                   | control           |           |         |
| 1                               | C                 |           | -       |
| F0.02 Modo de<br>funcionamiento | control de        |           |         |
| 0                               | C                 |           |         |
| F0.03 Fuente de<br>referencia   | e frecuencia pr   | incipal X |         |
| 0                               | C                 |           | •       |
| F0.08 Referenci                 | la de frecuenci   | a digital |         |
| 42.50                           | Hz Ċ              | (0~       | 320.00) |
| F0.09 Frecuenc                  | ia máxima         |           |         |
| 50.00                           | Hz C              | (0~       | 320.00) |
| F0.11 Frecuenc                  | ia límite superi  | or        |         |
| 50.00                           | Hz C              | (0~       | 320.00  |
| F0.12 Frecuenc                  | ia límite inferio | r         |         |
| 0.00                            | Hz C              | (0~       | 320.00  |
| F0.14 Tiempo d                  | le aceleración 1  | 1         |         |
| 8.00                            | s C               | (0.01~    | 650.00) |
|                                 |                   |           |         |
| 111                             | 0                 | <         |         |

#### 3.3.5 Supervisión en tiempo real

Menú Inicio > Supervisión en tiempo real

| Buscar WIFI                                                                                  | Supervisión en tiempo real                     |   |
|----------------------------------------------------------------------------------------------|------------------------------------------------|---|
| ConectadoxInvitados                                                                          | <ul> <li>Estado operativo En marcha</li> </ul> |   |
| (( )) Parámetros GPRS<br>Puede leer y escribir los parámetros int<br>ernos del módulo GPRS   | Estado de avería 0:Sin problemas               | > |
| Parámetros de accionamiento<br>Leer y escribir parámetros de la unidad                       |                                                |   |
| Supervisión en tiempo real<br>Se pueden monitorear los datos en tiem<br>po real de la unidad |                                                |   |
| Datos fuera de línea<br>Datos de almacenamiento sin conexión<br>descargables                 |                                                |   |
| Configurar<br>Cambio de idioma, cambio de marcha, a<br>yuda                                  |                                                |   |
|                                                                                              |                                                |   |
| III O <                                                                                      | III O <                                        |   |

Al pulsar los tres puntos [...] en la parte superior derecha aparece un nuevo menú.

Seleccione la opción deseada (Marcha) y le solicitará confirmar el código.

#### Variador VDSUN

| < Supervis       | ión en tie | mpo real 🛛 😶    | <        | Supervisión e   | n tiempo real |               |
|------------------|------------|-----------------|----------|-----------------|---------------|---------------|
| Estado operativo | Enm        | 🔅 Configuración | Estado o | perativo Falt   | a del tiempo  |               |
| Estado de avería | 0:Sin      | Marcha          | Estado d | le avería 0:SI  | n problemas   | >             |
|                  |            | Detener         | _        |                 |               | _             |
|                  |            | Reiniciar       |          | Código: 491     | 6             |               |
|                  |            |                 |          | Ingrese el códi | go:           |               |
|                  |            |                 |          | Cancelar        | ок            |               |
|                  |            |                 | _        |                 |               |               |
|                  |            |                 |          |                 |               |               |
|                  |            |                 |          |                 |               |               |
|                  |            |                 |          |                 |               |               |
|                  |            |                 | 1        | 2               | 3             | -             |
|                  |            |                 | 4        | 5               | 6             | -             |
|                  |            |                 | 7        | 8               | 9             | $\times$      |
|                  |            |                 | ,        | 0               |               | $\rightarrow$ |
| 111              | 0          | <               | 11       | I C             | )             | ~ =           |

Una vez confirmado correctamente, aparecerá la siguiente información en pantalla.

| 1    | Supervisión en tiempo real   |   | Supervisión en tiempo real       |   |
|------|------------------------------|---|----------------------------------|---|
| Esta | ido operativo En marcha      |   | Estado operativo En marcha       |   |
| Esta | do de avería 0:Sin problemas | > | Estado de avería 0:Sin problemas | > |
|      |                              |   |                                  |   |
|      |                              |   |                                  |   |
|      | - In the                     |   |                                  |   |
|      | Escribir con éxito           |   |                                  |   |
|      | Confirmar                    |   |                                  |   |
|      |                              |   |                                  |   |
|      |                              |   |                                  |   |
|      |                              |   |                                  |   |
|      |                              |   |                                  |   |
|      |                              |   |                                  |   |
|      | III 0                        | < | III O <                          |   |

## 4 Datos de contacto de VMC

Para más información contacte con:

#### VECTOR MOTOR CONTROL IBÉRICA, SL

C/Montcada, 7 – Pol. Ind. Les Pereres

08130 Santa Perpètua de Mogoda (BARCELONA) España

Tel. (+34) 935 748 206

E-mail: info@vmc.es

Web: www.vmc.es

#### VECTOR MOTOR CONTROL IBÉRICA, SL

C/Montcada, 7 – Pol. Ind. Les Pereres 08130 Santa Perpètua de Mogoda (BARCELONA) España Tel. (+34) 935 748 206 E-mail: info@vmc.es Web: <u>www.vmc.es</u>

MVDSUNIOT (06.2021)